ETL MIR är en Webb baserad lösning för att kunna fylla i och skicka rapporter från vilken ansluten produkt som helst, dator, surfplatta eller mobil.

Focus på utvecklingen ligger i ett enkelt, snabbt och tydligt användande av sin telefon vid skapandet av rapporter.

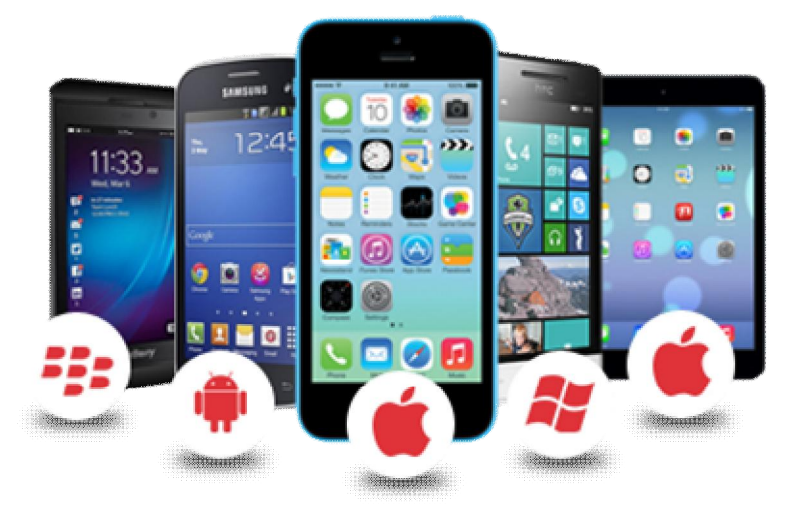

Gå till adressen: https://etl.nu/login.php och logga in med ditt användarnamn och lösenord.

| Anvandarnamn:                         |                                 |
|---------------------------------------|---------------------------------|
| Lösenord                              |                                 |
| Jag är inte en robot                  | reCAPTCHA<br>Sekretess - Vilkor |
| Logga in                              |                                 |
|                                       |                                 |
| Användarmanual                        |                                 |
| Användarmanual<br>Adminstratörsmanual |                                 |

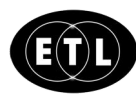

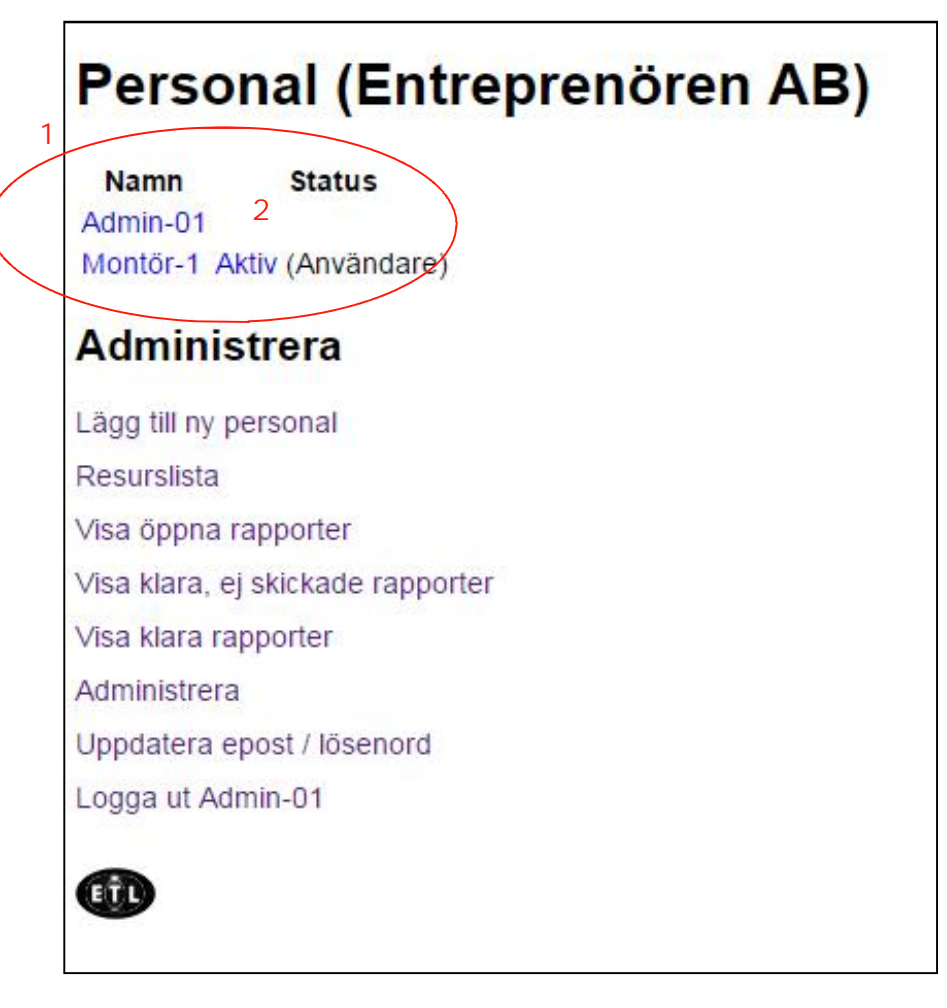

- 1. Först visas listan på befintliga användare. Personer utan text under status är administratörer med full tillgång till programmet. Användare är för den personal som skall skicka rapporter, bara användare kan skicka rapporter.
- 2. Genom att klicka på texten Aktiv så växlas läget till Inaktiv.

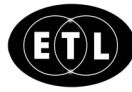

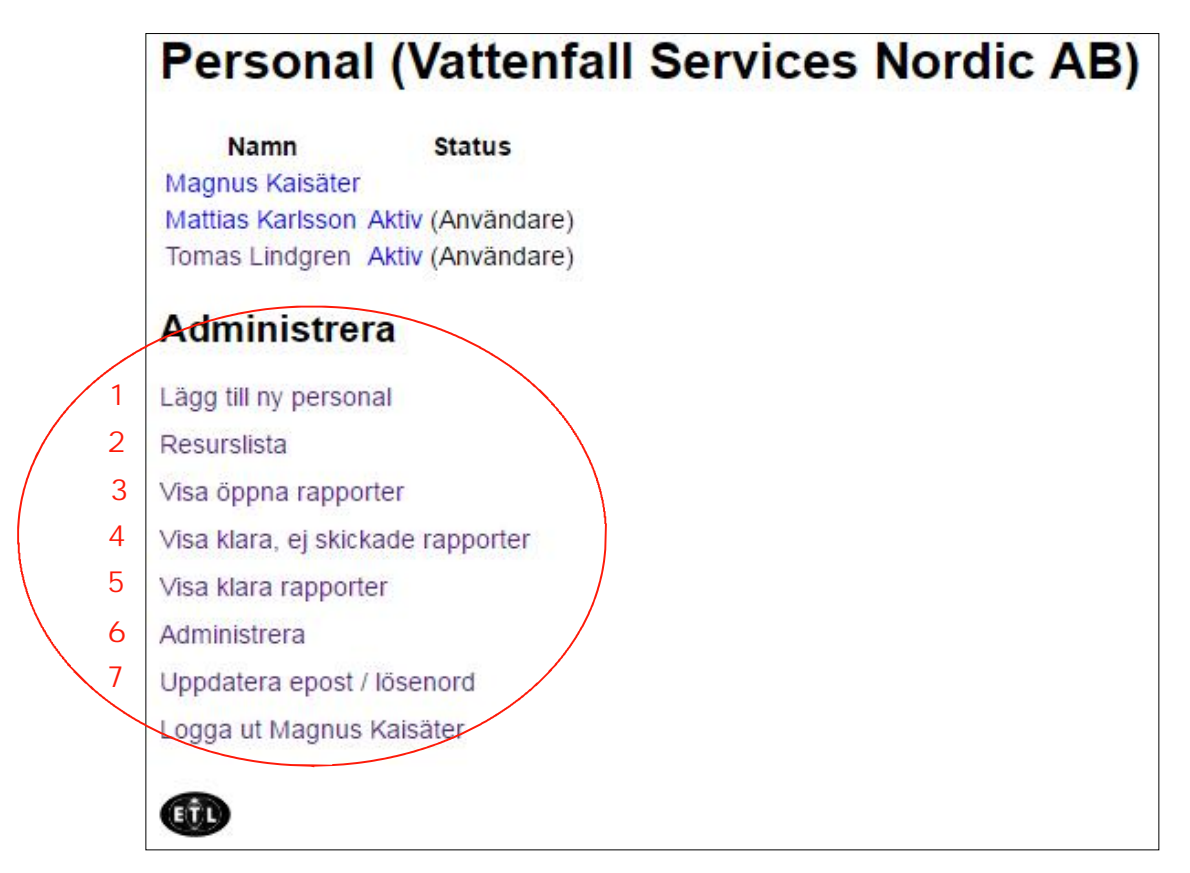

#### Administrera

- Lägg till ny personal skapar nya användare, även nya administratörer. Använd för och efternamn då dubletter av namn ej får finnas i databasen. Administratörer kan ej vara användare, dvs administratörsinloggning bör ej vara någon person.
- 2. Resurslista, skapar värden i användarnas snabbvallistor.
- 3. Visar rapporter som användare inte har klarmarkerat vid rapporteringen.
- 4. Visar rapporter som användare har klarmarkerat för vidare behandling, dessa försvinner från användarens lista.
- 5. Visar rapporter som är färdigbehandlade och markerade av administratör (PL) som historiska. Rapporterna sparas i databasen MINST ett år från registrering.
- 6. Visar sidan för administration (denna sida)
- 7. Uppdaterar lösenord och mail adresser.

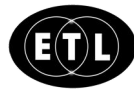

| Namn                                                                      |                                                                             |    |
|---------------------------------------------------------------------------|-----------------------------------------------------------------------------|----|
| Epost (ka                                                                 | n utelämnas)                                                                |    |
| Lösenord                                                                  |                                                                             |    |
| Y0Ur7Ska                                                                  | )                                                                           |    |
| Dell ///ria                                                               | og i för kundadmin                                                          |    |
| Roll (Krys                                                                | sa i för kundadmin                                                          | )) |
| Roll (Krys<br>Spara<br>Visa öppn                                          | sa i för kundadmin<br>a rapporter                                           | )) |
| Roll (Krys<br>Spara<br>Visa öppn<br>Visa klara                            | sa i för kundadmin<br>a rapporter<br>rapporter                              | )) |
| Roll (Krys<br>Spara<br>Visa öppn<br>Visa klara<br>Administre              | sa i för kundadmin<br>a rapporter<br>rapporter<br>era                       | )) |
| Roll (Krys<br>Spara<br>Visa öppn<br>Visa klara<br>Administre<br>Uppdatera | sa i för kundadmin<br>a rapporter<br>rapporter<br>era<br>a epost / lösenord | )  |

Lägg till ny personal

- 1. Ange namn på ny personal (Namnet skrivs ut på rapporten)
- 2. Ange epost
- 3. Programmet genererar ett lösenord (användaren loggar in med detta lösenord första gången och kan därefter byta till valfritt lösenord). Adminstratören kan även välja det första lösenordet själv.
- 4. Bocka i om personal skall vara administratör.
- 5. Spara.

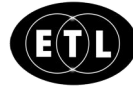

Elnätkonsult ETL AB

| Resurslista                |   |             |
|----------------------------|---|-------------|
| Lägg till ny resurs        |   |             |
| 7                          |   | 1           |
| Lägg till                  |   |             |
| Befintliga resurser        |   | 3           |
| D Regn                     |   | ✓ 119       |
| D Temp EM                  |   | ✓ 118       |
| D Temp FM                  |   | ✓ 117       |
| M Kubiksten                |   | ✓ 53        |
| M Snipp snapp 1m 110mm SRS | ] | 50          |
| M Snipp snapp 1m 160mm     |   | <b>⊻</b> 51 |
| M Utbyte massor M3         |   | ✓ 52        |
| M+T Korsande hinder        |   | <b>∑</b> 54 |
| T Anläggare                |   | ✓ 48        |
| T Beredare                 |   | ✓ 18        |
| T Lastbil                  |   | <b>⊻</b> 49 |
| T Maskin                   |   | ✓ 16        |
| T Montör                   |   | ✓ 17        |
| T Projektledare            |   | ✓ 15        |
| Uppdatera 2                |   |             |

Lägg till ny resurser till snabbvallistor

- 1. Ange namn på ny resurs och tryck på "Lägg till"
- 2. Redigera befintlig resurs genom att skriva över befintlig text och tryck sedan på "Uppdatera" knappen.
- 3. Bockval om koden skall vara aktiv eller inaktiv.
- 4. Listan sorteras automatiskt, vilket innebär att man kan gruppera snabbvalen för tydligare översikt vid användning. Exemplet visar T för Tid och M för Materielkategorier samt D för Dagbok. Det är bra att ha i minnet att göra resurskoderna kortfattade då de skall läsas och väljas i mobiltelefoner.

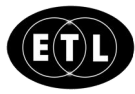

| Visa ra            | appo        | rter    | 6            |         |              |              |           |                 |        |                   |          |
|--------------------|-------------|---------|--------------|---------|--------------|--------------|-----------|-----------------|--------|-------------------|----------|
| Välj datum         | för rap     | porter  |              |         |              |              |           |                 |        |                   |          |
| Från<br>2017-08-01 |             | <       | Till<br>2017 | -08-31  | <            |              |           |                 |        |                   |          |
| Projekt            |             |         | 1            |         |              |              |           |                 |        |                   |          |
| Typ<br>Alla ❤      |             |         |              |         |              |              |           |                 |        |                   |          |
| Filtrera           |             | Rer     | isa          |         |              |              |           |                 |        |                   |          |
| Entrepre           | nörer       |         |              |         |              |              |           |                 |        |                   |          |
| Status: Klar, S    | Skickad: I  | Nej     | 3            |         |              |              |           |                 | 4      | 5                 |          |
| Redigera           | Тур         | Märke   | Personal     | Projekt | Rapportdatum | Fakturadatum | Kommentar | Övrigt          | Status | Skickad till kund | Utskrift |
| 43503              | Dagbok      |         | Montör-1     | 123     | 2017-08-19   | 2017-08-19   | Rubrik    | Testar dagboken | Klar   | Nej               |          |
| 43507              | Dagbok      |         | Montör-1     | 123456  | 2017-08-21   | 2017-08-21   |           |                 | Klar   | Nej               |          |
| Markera a          | lla för uts | krift 🗌 |              |         |              | 1            |           |                 |        |                   |          |
| Utskrif            | ft          |         |              |         |              |              |           |                 |        |                   |          |
| Skriv ut i         | markerad    | e       |              |         |              |              |           |                 |        |                   |          |

#### Visa rapporter

Funktionen för rapporter är lika, oavsett rapporttyp. Det som skiljer är status och skickad till kund.

- 1. Sökfunktion för att välja tidsperiod, projekt och typ för utsökningen.
- 2. Klicka på siffran för den rapport du vill redigera. Rapporten öppnas och den kan redigeras och även se bilderna i orginalstorlek.
- 3. Klicka på namnet du vill sortera ut.
- 4. Komplettera visas när användaren har registrering kvar och inte har klarmarkerat rapporten i mobilen. Klar innebär att den är färdigrapporterad av användaren och kan nu öppnas för redigering eller markeras för utskrift av administratören..
- 5. Ja eller nej för att hålla reda på om rapporten är klarmarkerad och färdigbehandlad (historisk).

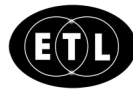

| Projekt Tid Plats                       |           |           |         |                              |                                  |
|-----------------------------------------|-----------|-----------|---------|------------------------------|----------------------------------|
| Rapportyp<br>◎ Dagbok ® ÄTA ◎ INFO      |           |           |         |                              |                                  |
| Rapportnr<br>42840                      | -         |           | -       |                              | Spara                            |
| Datum                                   | Projekt   | Tid       | Plats   |                              | opula                            |
| 2016-11-28                              | Resurs    |           |         |                              | Antal                            |
| Projekt<br>1234                         | Tid Bere  | dare      |         |                              | 5.00                             |
| ······································  | The Dere  | uarc      |         |                              | 0,00                             |
| ≪ Kiar (Kryssa i kiar) I                |           |           |         |                              |                                  |
| Märke                                   | Tid kilom | eterers   | ättning | •                            | 63,00                            |
| 3                                       |           |           |         |                              |                                  |
| Kommentar                               | Lägg      | till      | 1       |                              |                                  |
| Korsande ninder                         |           | 11        |         |                              |                                  |
|                                         | Ovrigt    |           |         |                              |                                  |
|                                         | Test      |           |         |                              |                                  |
| Bilder<br>Väli fill Inoen fil har valts | r         |           |         |                              |                                  |
|                                         | ÷         |           |         |                              |                                  |
| Radela                                  | -         |           |         |                              |                                  |
|                                         |           |           |         |                              |                                  |
|                                         | Projel    | kt Tid    | Plats   |                              | Spara                            |
|                                         | Koord     | linater   |         |                              |                                  |
|                                         | 59 50816  | 58 17 744 | 2455    |                              |                                  |
|                                         | 100.00010 |           | 2.000   |                              |                                  |
|                                         | Karta     | Satellit  |         | <sup>sgen</sup>              |                                  |
|                                         | uide =    |           |         | (Jan)                        |                                  |
|                                         | Kraftvä   | gen 🖸     |         | ergiva                       |                                  |
|                                         |           |           |         | Stockholms                   |                                  |
|                                         |           |           |         | Krøv vattenskarning          | AB                               |
|                                         |           |           |         | ,á0e.                        | syrväg                           |
|                                         |           | Aritco    | ift AB  | cnergivägen Sar              | Gla                              |
|                                         |           | Anteon    | an an C | ham                          | +                                |
|                                         | Googl     | e         |         | Byggmax Stockhol@2016 Google | tistvägen                        |
|                                         |           |           |         | Kungsängen Använd            | larvil kor Rapportera ett kartfe |

Redigera klarmarkerad rapport

- 1. När användaren har klarmarkerat sin rapport kan adminstratören(PL) gå in i rapporten och komplettera text, timmar osv innan utskrift och presentation till kund. Exempelvis Projektledarens eventuella tid för rapporten.
- 2. Klarmarkera "skickad" när rapporten är utskriven och klar.
- 3. Fältet "Märke" är en möjlighet att kunna märka rapporter för en enklare översikt, Exempel ÄTA rapport 1, 2 & 3 tillhör ÄTA 1 gentemot slutkunden.

#### Utseende på utskrift av rapport

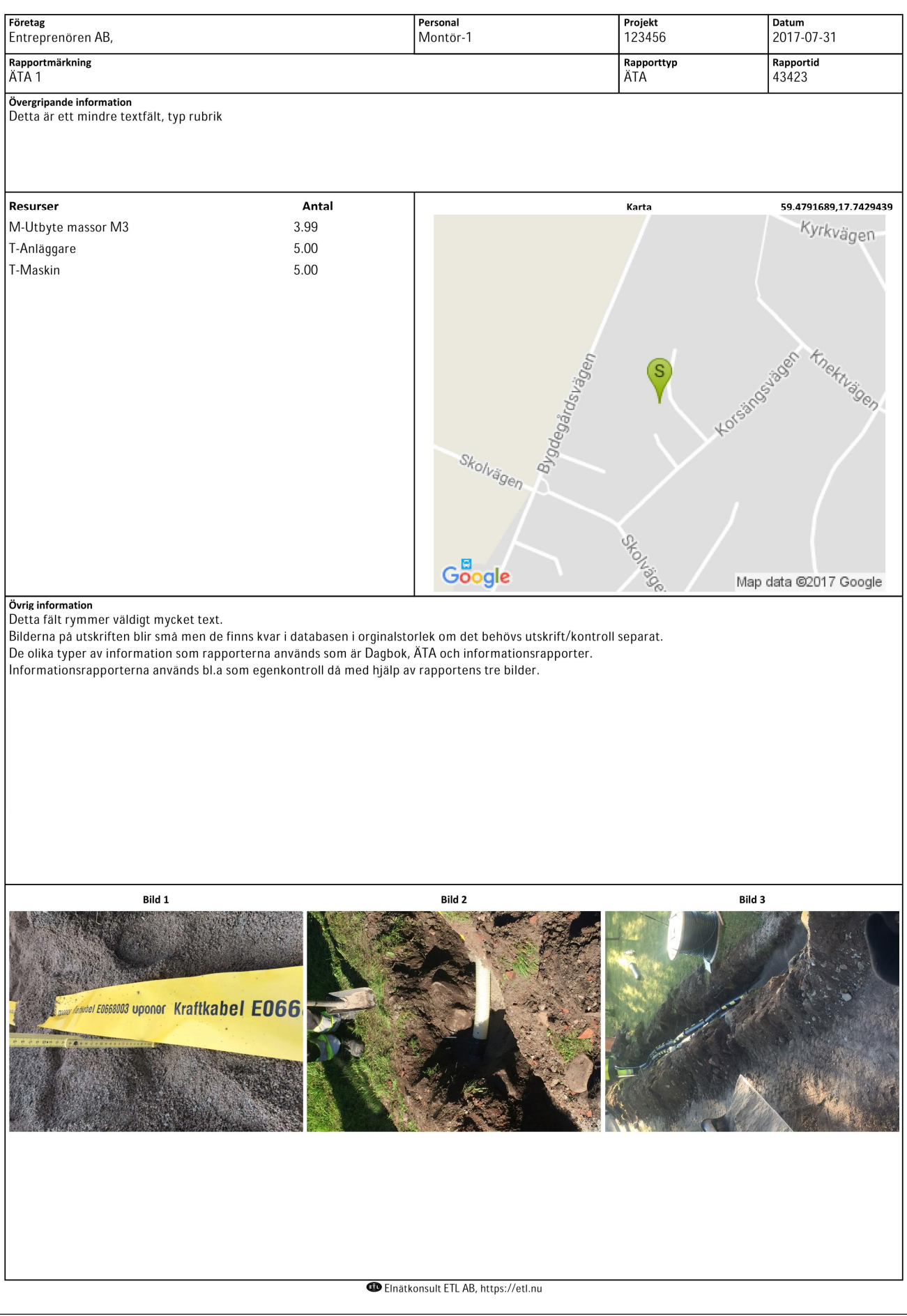

Elnätkonsult ETL AB

Sofielundsvägen 3 196 30 Kungsängen https://etl.nu

Telefon:070/295 08 25 E-post: tomas@elnatkonsult.com